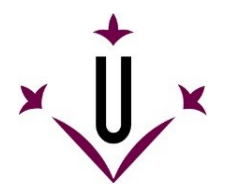

**GUÍA- INVESTIGADOR/A EN FORMACIÓN** 

1. Accede al aplicativo web RAPI mediante este enlace: https://automat.udl.cat/RAPI/?tipoEstudio=TCL

No es conveniente utilizar el navegador **Internet Explorer versión 11**, ya que no permite cargar los PDF en el aplicativo.

Se solicita USUARIO y CONTRASEÑA ⇒ Introducir el usuario y contraseña de estudiante de doctorado de la UdL y clica Aceptar.

|             |                                                                             | En català | En castellano |
|-------------|-----------------------------------------------------------------------------|-----------|---------------|
| Universitat |                                                                             |           |               |
| de Lleida   |                                                                             |           |               |
| v           |                                                                             |           |               |
|             |                                                                             |           |               |
|             | Accés restringit                                                            |           |               |
|             | Si és vosté usuari registrat, introdueixi les seves claus i premi Acceptar. |           |               |
|             | Usuari                                                                      |           |               |
|             | Contrasenya                                                                 |           |               |
|             | Acceptar                                                                    |           |               |
|             |                                                                             |           |               |
|             |                                                                             |           |               |

El usuario y contraseña son los mismos que se utilizan para entrar en la cuenta de correo y campus virtual de la UdL.

En el caso de no tener activada la cuenta de usuario de la UdL se puede realizar en el siguiente enlace: <u>http://activacio.udl.cat/</u>

 Una vez realizado el acceso, se visualiza la pantalla que se muestra a continuación. Clica el botón de "Acceso como alumno" para acceder a tu Documento de registro de actividades y Plan de Investigación.

| Universitat Registro de A | ctividades y Plan de Investigación                                                                                                    |  |
|---------------------------|----------------------------------------------------------------------------------------------------|--|
|                           | Elienvenido/a esta herramienta<br>A reves de estas páginas posta realizar distintas operaciones sobre las actividades y planes de investigación.<br>Si fene alguna duda, puede consultar la ayuda que se encuentra accesible desde la cabecera de todas las páginas.<br>Acceso como alumno |  |
|                           |                                                                                                    |  |
|                           |                                                                                                    |  |
|                           |                                                                                                    |  |

Idioma del aplicativo de origen: castellano. Próximamente estará disponible en catalán, castellano e inglés.

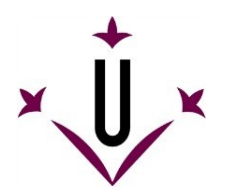

3. Una vez que se acceda al Registro de Actividades y Plan de Investigación, se visualiza la información en diferentes pestañas:

## a) Expediente académico: "Datos Personales y Titulación"

Aparece la información de acuerdo con el expediente académico que consta en la Escuela de Doctorado.

| egistro de Actividades y Plan de Investigación                                                                                                    |                                               |                            |
|----------------------------------------------------------------------------------------------------|-----------------------------------------------|----------------------------|
|                                                                                                    |                                               | Volver a pantalla anterior |
| MARIALÓPEZ LÓPEZ (D041 - 1)                                                                                                    |                                               |                            |
| Datos del alumno                                                                                                    | Datos de titulación                           |                            |
| Nortice MARIA<br>Availlass (JORZ J. ORZ<br>Documento NIF - 0.05402/38<br>Email manage@oou.es                                                                                                    | Plan de estudios: PROGRAMA  <br>Expediente: 1 | XE DOCTORADO EN CIENCIAS   |
| Datos Personales y Titulación Document: Plan Informes Ensluación                                                                                                    |                                               |                            |
| 🕜 Vacuilización de dator del alumon tanto narennales como referentes al doctorado al doctorado currado u                                                                                                    | ¿Qué hacer?                                   |                            |
| <ul> <li>Visualización de datos del alcimio tamo personanas como reservintes al doctorado al doctorado y r</li> </ul>                                                                                              | сопринено ос в полнали се разпаланска         |                            |
| Datos de matrícula                                                                                                    |                                               |                            |
| Fecha Uman exercicus 2012/026<br>Model de matricular Amery Consent<br>Fecha de ago de ilitera matricular<br>Fecha de ago de littera matricular<br>Exercis de la prime attochar 2004/2014<br>Curso de Indice 2013-4 |                                               |                            |
| Datos del tutor y director                                                                                                    |                                               |                            |
| Tutor: ELBNA GAACIA PEREZ (uoi-ec_comunicados@ocu.es)<br>Director: JUAN MAATIN FENNÁNDEZ (uoi-ec_comunicados@ocu.es)                                                                                               |                                               |                            |
| Datos del coordinador                                                                                                    |                                               |                            |
| Nombre: ELBN GIACIA GREDORID<br>Email: uni-ec.comunicade@cou.es                                                                                                    |                                               |                            |
| Título de tesis                                                                                                    |                                               |                            |
| Títuío: Nuevas estrantegais analíticas para la determinación de ptenidmas esomarcadoras en falsos esológicos, i<br>Fecha de alta: 28(9/2014                                                                        | EDIANTE MÉTODOS SEMARATIVOS Y QUIHIDMÉTRICOS  |                            |
| Fecha de depósito de tesis: Todavía no se ha establecido la fecha de depósito de tesis.                                                                                                    |                                               |                            |
| Fecha límite para el depósito de tesis (normativa de permanencia): 28/04/2017                                                                                                    |                                               |                            |
| Líneas de Investigación:                                                                                                    |                                               |                            |
| GRIÉTICA V TECHOLOGÍA ANEMAL<br>BIOTECNILOGÍA DE LOS ALIMENTOS DE ORIGEN ANEMAL                                                                                                    |                                               |                            |

### b) Plan de investigación, autoinformes: "Plan"

|                                        | 10                     | we bacer?               |                                     |               |      |         |
|----------------------------------------|------------------------|-------------------------|-------------------------------------|---------------|------|---------|
| Podrá generar el plan de investigación |                        |                         |                                     |               |      |         |
| 6 / B)                                 |                        |                         |                                     |               |      |         |
| Capitalian                             | Tipo de Actividad      | Forta de evaluación     | Pedra de nodificacion del<br>estado | Interio       | Chu. | Daladar |
| MOREA VEAN OF INVESTIGACIÓN            | PEPKHIA PLANDE DVESTUA |                         | 11/05/0915                          | Cr. Heriologi | 9    |         |
| e Detaile de la actual of (conceptor)  |                        |                         |                                     |               |      |         |
| Conceptos                              |                        | value                   |                                     |               |      |         |
| 'Arrise adjurt                         |                        | Pier in estimation Just | With part                           |               |      |         |
|                                        | Asi Uniterests         |                         |                                     |               |      |         |

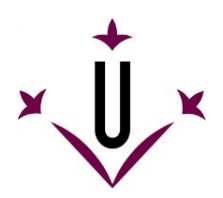

### ¿CÓMO PRESENTAR EL PLAN DE INVESTIGACIÓN?

La solicitud de evaluación del plan de Investigación se presentará en la Escuela de Doctorado.

A partir de ese momento el doctorando podrá introducir en el RAPI el plan de Investigación:

- Poner el cursor sobre "Memoria plan de investigación" y clicar el icono + para introducir el proyecto. Se puede introducir apartado por apartado, o bien, subir la memoria en el apartado "Memoria completa" en formato PDF.
- 2. Clicar el icono del lápiz 🖉 para cambiar la actividad al estado "En revisión", una vez conforme.
- 3. Guardar los cambios con el icono 🗖.

Una vez realizado el cambio de estado, **el tutor y el director de tesis** podrán visualizar el plan de investigación y, aceptarlo o bien ponerlo "En corrección" con indicación de las correcciones a realizar.

### ¿CÓMO PRESENTAR EL AUTOINFORME PARA LA EVALUACIÓN ANUAL?

- Poner el cursor sobre "Autoinforme 2º año" o el curso que corresponda, y clicar el icono + para subir los documentos en PDF que establezca la convocatoria.
- 2. Clicar el icono del lápiz 🖉 para cambiar la actividad al estado "En revisión", una vez conforme.
- 3. Guardar los cambios con el icono 🗖.

Una vez realizado el cambio de estado, **el tutor y el director de tesis** podrán visualizar el plan de investigación y, aceptarlo o bien ponerlo "En corrección" con indicación de las correcciones a realizar.

# "DOCUMENTOS DE SECRETARÍA" ¿QUÉ PUEDO ENCONTRAR?

Reservado para secretaría: Aquí desde la Escuela de Doctorado encontrareis

- 1. Carta doctoral firmada por todas las partes
- 2. Acuerdo de la Comisión académica respecto a la inscripción del plan de investigación

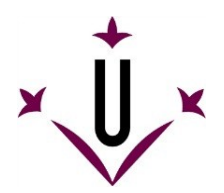

### d) Informes director de tesis/tutor: "Informes"

Para los directores y tutores de tesis.

### e) Evaluación: "Evaluación"

Se puede ver la calificación de cada evaluación anual emitida por la Comisión académica del programa.

#### **IMPORTANTE:**

- Una vez entrados los datos, es necesario modificar el estado inicial de cada actividad para pasar de **REGISTRADO (RG) a EN REVISIÓN (ER).** 

De esta manera el/la tutor/a, director/a y coordinador/a de la Comisión académica podrán acceder a la revisión y evaluación de los datos. Mientras no se realice el cambio de estado, nadie más podrá visualizar la información.

Una vez cambiado el estado a EN REVISIÓN (ER) no se podrán modificar los datos.

- El/la tutor/a y el/la director/a realizarán la verificación correspondiente.

Si la consideran correcta modificarán el estado a **ACEPTADO**. A partir de este estado ya será revisable por la Comisión académica.

Si no la consideran correcta per cualquier motivo, lo modificarán a estado **PENDIENTE DE CORRECCIÓN (PCR)**. En este estado se podrán realizar los cambios que se crean convenientes.

- La Comisión académica podrá validar las actividades que se encuentren en estado ACEPTADO por el/la tutor/a y el/la director/a.

Cualquier incidencia sobre el aplicativo se ha de comunicar únicamente a través de correo electrónico a: <u>doctorat@aga.udl.cat</u>

En el asunto se ha de indicar la palabra "INCIDENCIA RAPI".